## e化繳稅懶人包

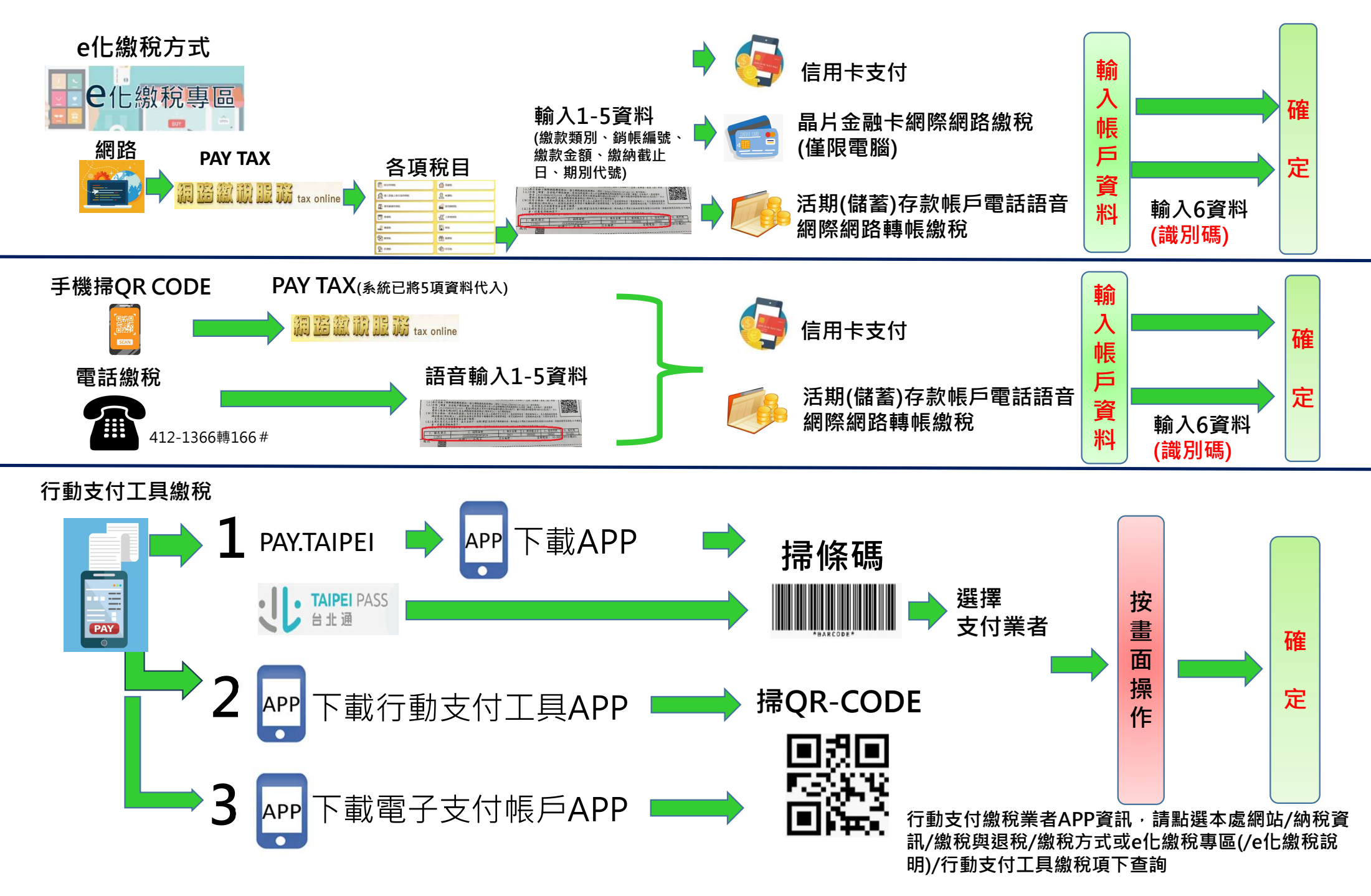